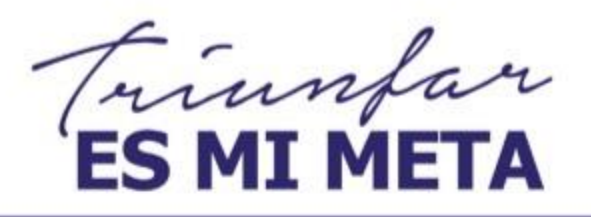

TRASCENDER ES MI VIDA

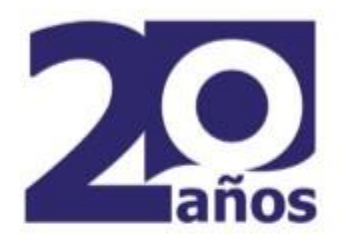

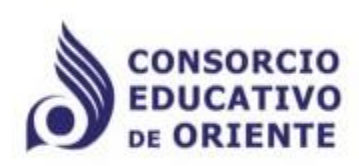

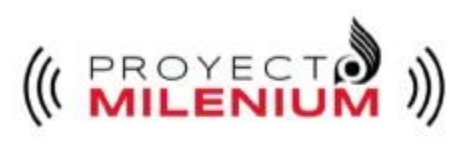

## www.uo.edu.mx

### **DE ORIENTE**

# MI GUÍA PIRA

#### MANUAL PARA DOCENTES

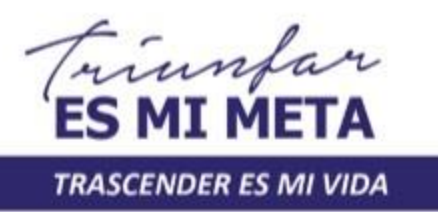

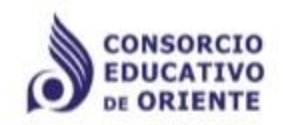

### ¿Qué es PIRA?

Plataforma Institucional como refuerzo académico electrónico(al modelo presencial)(PIRA)

El **Docente** ubicará:

- **1. Contenidos** de aprendizaje.
- 2. Actividades a desarrollar.
- 3. Lecturas.
- 4. Tareas.
- 5. Actividades extracurriculares.
- 6. Actividades grupales.
- 7. Autoevaluaciones.
- 8. Portafolio de evidencias

**PIRA** está desarrollada mediante la plataforma Moodle. Una primera idea sobre PIRA es concebirlo como algo similar al sistema de enseñanza tradicional en el que las asignaturas(cursos) están estructuradas en semanas o temas que constan de varias actividades de aprendizaje. Además como en toda educación escolar, existen dos papeles básicos el de **profesor**(creador del contenido del curso, propulsor de actividades, etc.) y el de **alumno**(quien recibe el conocimiento, realizará las actividades propuestas, y finalmente será evaluado.)

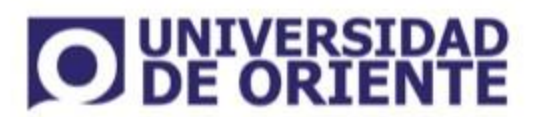

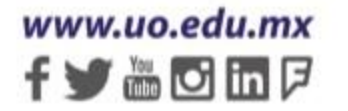

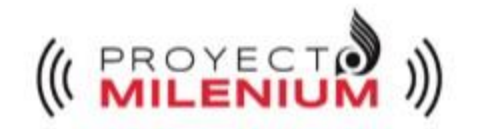

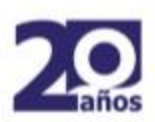

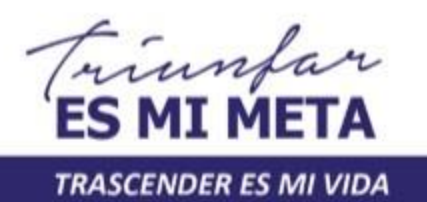

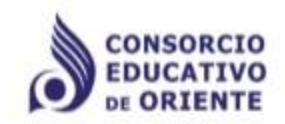

### ¿Cómo ingresar a Pira?

Dirígete al portal de la universidad y sigue los siguientes pasos.

- 1. Ingresa a <u>www.uo.edu.mx</u>
- 2. Selecciona el campus correspondiente.
- 3. En la sección "ENLACES DE INTERÉS", en la pestaña "Alumnos UO" seleccionar la opción "PIRA"

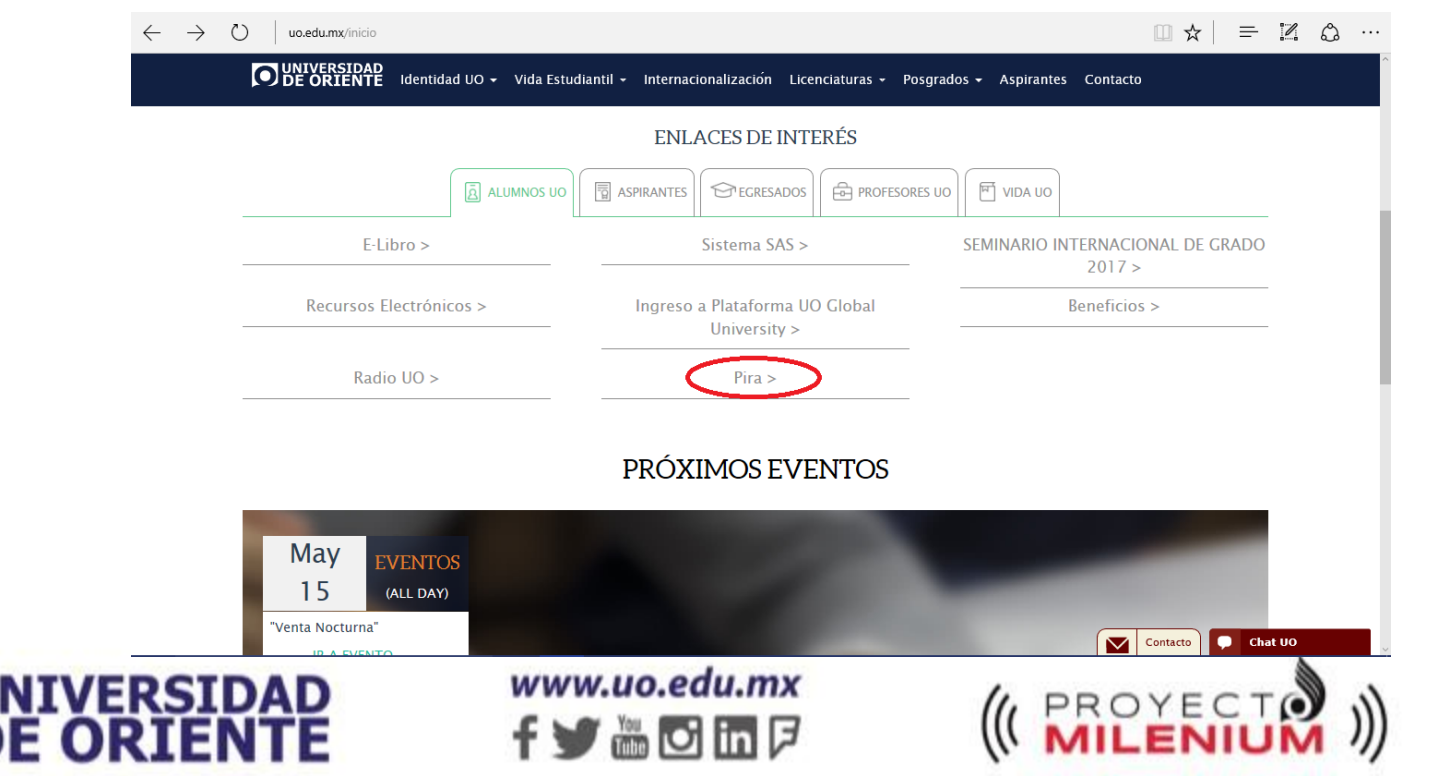

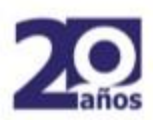

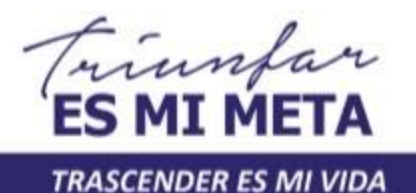

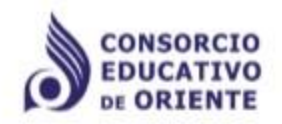

#### ¿Cómo ingresar a Pira?

4. Podrás acceder a la plataforma colocando tu **Matricula** en ambos campos (Usuario y Contraseña).

| $\leftarrow$ $\rightarrow$ $\circlearrowright$   pira.soyuo.mx/login/index.php |           |
|--------------------------------------------------------------------------------|-----------|
| PIRA 🍽 Español - México (es_mx) 🕨                                              |           |
| <b>UNIVERSIDAD</b><br><b>DE ORIENTE</b>                                        | Fin 🛅 🖸 🕃 |
| Ingresar                                                                       |           |
| Nombre_de_usuario                                                              |           |
| Recordar nombre_de_usuario                                                     |           |
| Las 'Cookies' deben estar habilitadas en su navegador 🕐                        |           |
| Algunos cursos pueden permitir el acceso de invitados                          |           |
|                                                                                |           |

**NOTA:** En caso de no conseguir el acceso con los datos antes mencionados puedes enviar un correo electrónico a <u>soporte@soyuo.mx</u> para solicitarlo.

Link de acceso directo a la plataforma: <u>http://pira.soyuo.mx</u>

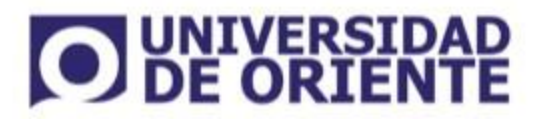

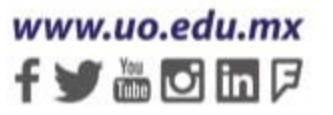

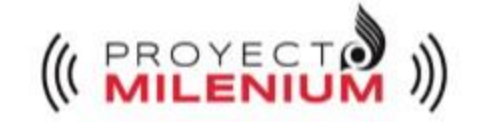

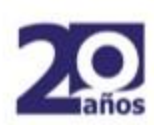

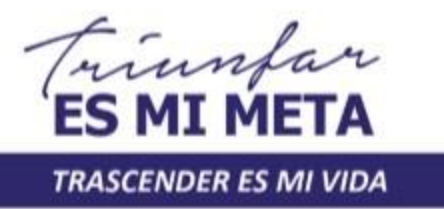

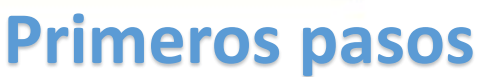

Posteriormente lo primero que verás será la pantalla principal donde encontrarás:

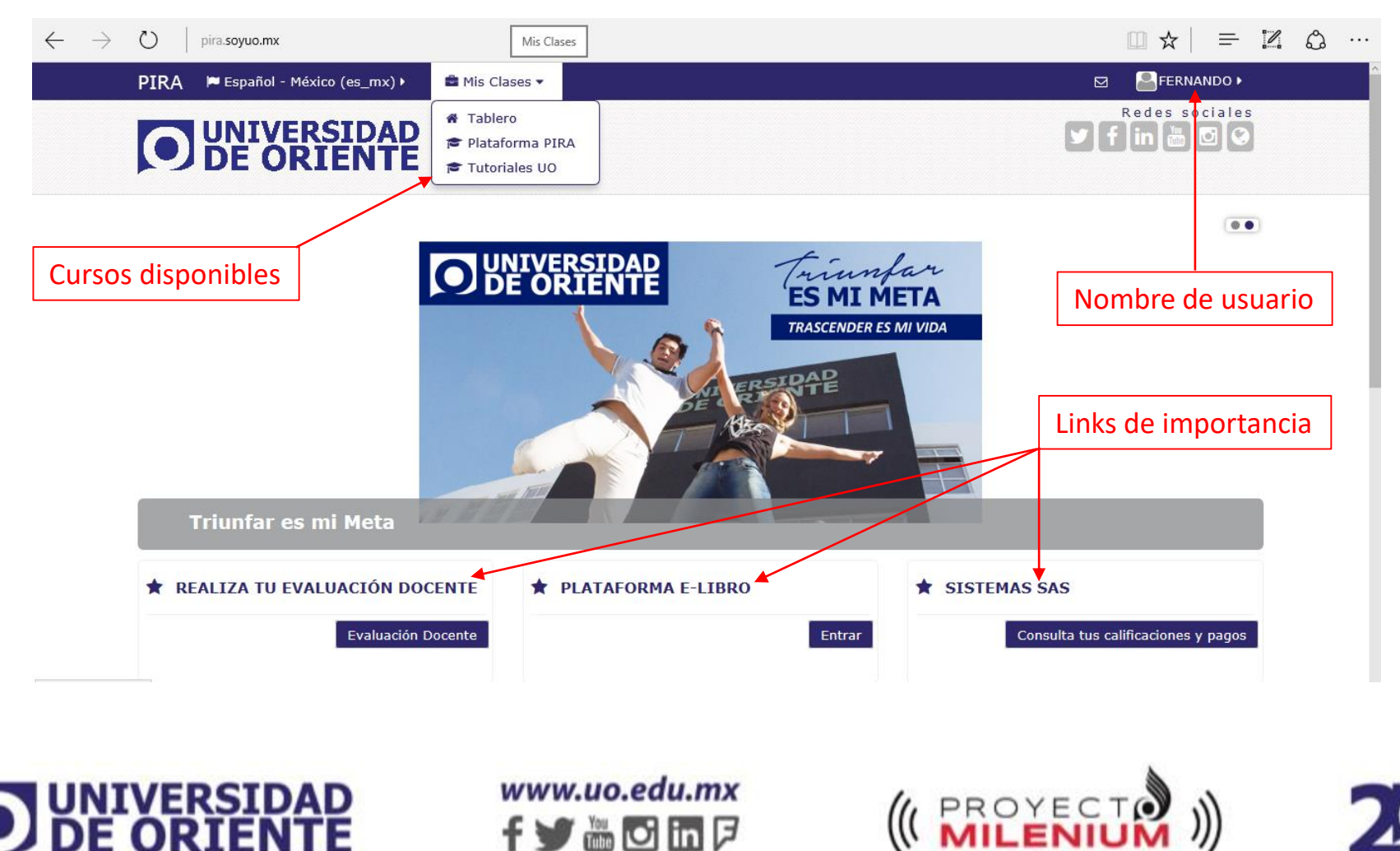

f 🎔 🛗 🖸 🖬 🖻

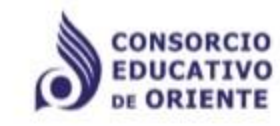

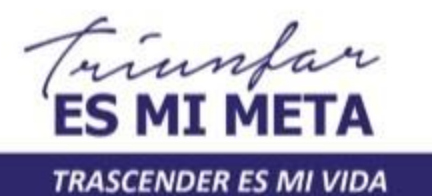

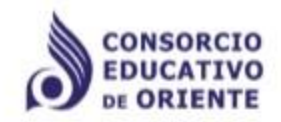

#### **Primeros pasos**

Para iniciar en PIRA damos click en "Tutoriales UO"

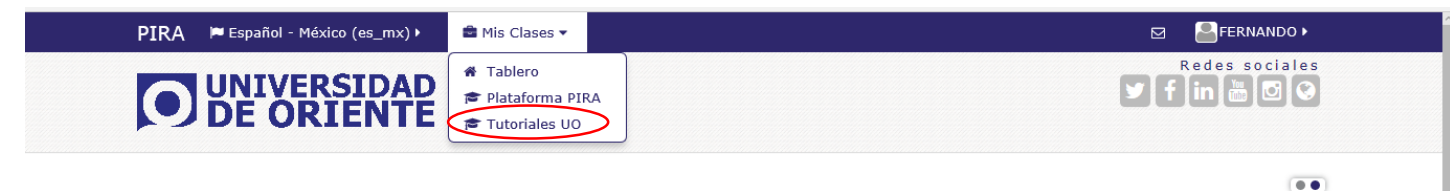

Y encontraremos un apartado con links que nos dirigen a videos explícitos que nos guían y ayudan a comprender el manejo de la plataforma PIRA.

| Tutoriales UO                                          | A Página Principal (home)                                                         | BUSCAR FOROS                                 |
|--------------------------------------------------------|-----------------------------------------------------------------------------------|----------------------------------------------|
| Bienvenidos                                            | <ul> <li>Tablero</li> <li>Plataforma Pira - Universidad de<br/>Oriente</li> </ul> | Búsqueda avanzada 🕐                          |
| En este apartado encontrarás tutoriales que te         | 陸 Curso actual                                                                    | 🛗 EVENTOS PRÓXIMOS 🗔 🖬                       |
| ayudarán a usar las plataformas de la universidad.     | E Tutoriales UO                                                                   | No hay eventos próximos                      |
| Cualquier duda, manda un correo a:<br>soporte@soyuo.mx | <ul> <li>Insignias</li> </ul>                                                     | Ir al calendario                             |
|                                                        | Bienvenidos                                                                       | Nuevo evento                                 |
|                                                        | Mis cursos                                                                        |                                              |
| Videotutoriales                                        |                                                                                   |                                              |
|                                                        | ADMINISTRACIÓN                                                                    | RECIENTE                                     |
|                                                        | Administración del curso                                                          | de 2017, 11:32                               |
| Estructura de un curso                                 | I Calificaciones                                                                  | Reporte completo de la actividad<br>reciente |
| contraseña para ingresar a PIRA es tu matrícula        |                                                                                   | Sin actividad reciente                       |
| Biblioteca E-libro                                     |                                                                                   |                                              |
| Sistema SAS                                            |                                                                                   |                                              |
|                                                        |                                                                                   |                                              |

f 🎔 🛗 🖸 in 🖻

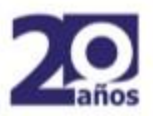

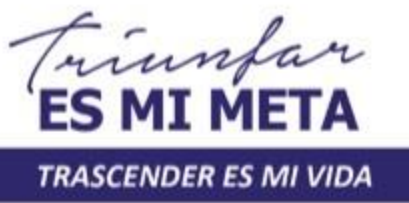

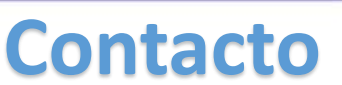

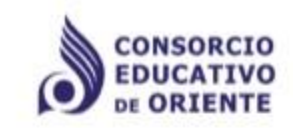

Si tienes dudas, quejas o necesitas más información sobre cualquier tema relacionado con la plataforma PIRA, no dudes en comunicarte con nosotros:

soporte@soyuo.mx

julio.ramos@soyuo.mx

fernando.mendoza@soyuo.mx

Tel. 2 11 16 99/98

2 11 26 46 y 2 11 25 71

ext. 124

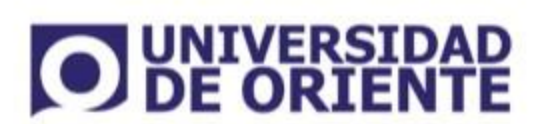

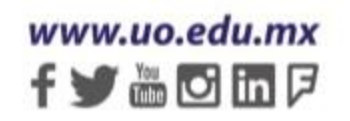

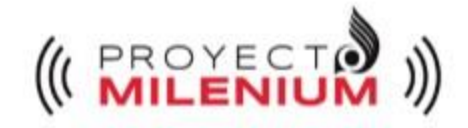

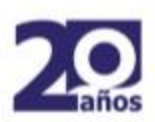